# Connecting Social Networks How do I disconnect one of my social media accounts?

If you want to delete a connected social media account in your Blog2Social "**Networks**" overview, you need to delete your scheduled posts for this account as well. You will see a checkbox to delete all scheduled posts for this account in one step.

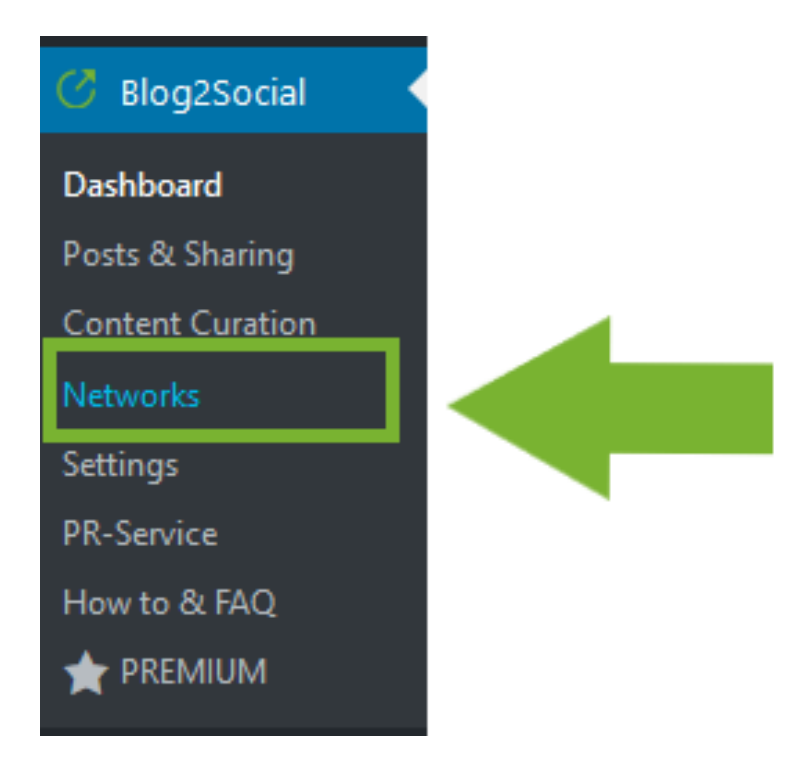

Choose the account you want to disconnect and click on the trash-icon on the right side.

### **Connecting Social Networks**

| w all                                          | •                                                                          | + Create new profile                                |                    |            |                  |                                |                             | © Load | Best T    | me   |
|------------------------------------------------|----------------------------------------------------------------------------|-----------------------------------------------------|--------------------|------------|------------------|--------------------------------|-----------------------------|--------|-----------|------|
| Facebo                                         | ok (Best times:                                                            | 01:00 pm-04:00 pm, 0                                | 6:00 pm-10:00 pm)  |            |                  |                                | + Profile                   | + Page | + G       | ou   |
| Connect                                        | ions 1/15                                                                  |                                                     |                    |            | Best             | t Time Mar                     | ager <u>Info</u>            |        |           |      |
| Page: Blo                                      | og2Social (My profi                                                        | ile)                                                |                    | • +        | 0                | Days (                         |                             |        | S         | Í    |
|                                                |                                                                            |                                                     |                    |            |                  |                                |                             |        |           |      |
| Twitter                                        | (Best times: 08:0                                                          | 00 am-10:00 am, 11:00                               | am-01:00 pm, 04:00 | pm-07:00 p | om)              |                                |                             |        | + Pr      | ofi  |
| Twitter                                        | (Best times: 08:0                                                          | 00 am-10:00 am, 11:00                               | am-01:00 pm, 04:00 | pm-07:00 ; | om)<br>Best      | t Time Mar                     | ager <u>Info</u>            |        | + Pr      | ofil |
| Twitter<br>Connect<br>Profile: B               | (Best times: 08:0<br>ions 3/15<br>log2Social_com (/                        | 00 am-10:00 am, 11:00<br>My profile)                | am-01:00 pm, 04:00 | pm-07:00 p | om)<br>Best<br>0 | t Time Mar<br>Days 🕂           | ager <u>Info</u><br>9:30 AM |        | + Pr      | ofil |
| Twitter<br>Connect<br>Profile: B<br>Profile: B | (Best times: 08:0<br>ions 3/15<br>ilog2Social_com (/<br>ilog2Social_com (/ | 00 am-10:00 am, 11:00<br>My profile)<br>My profile) | am-01:00 pm, 04:00 | pm-07:00 p | om)<br>Best<br>0 | t Time Mar<br>Days +<br>Days + | 9:30 AM                     |        | + Pr<br>S | ofi  |

A separate window will open and ask you to confirm that you want to delete the authorization. If there are any scheduled posts for this network, please tick the checkbox "**Delete all scheduled posts for this account irrevocably**". To confirm, please click on "**Yes, delete**".

# **Connecting Social Networks**

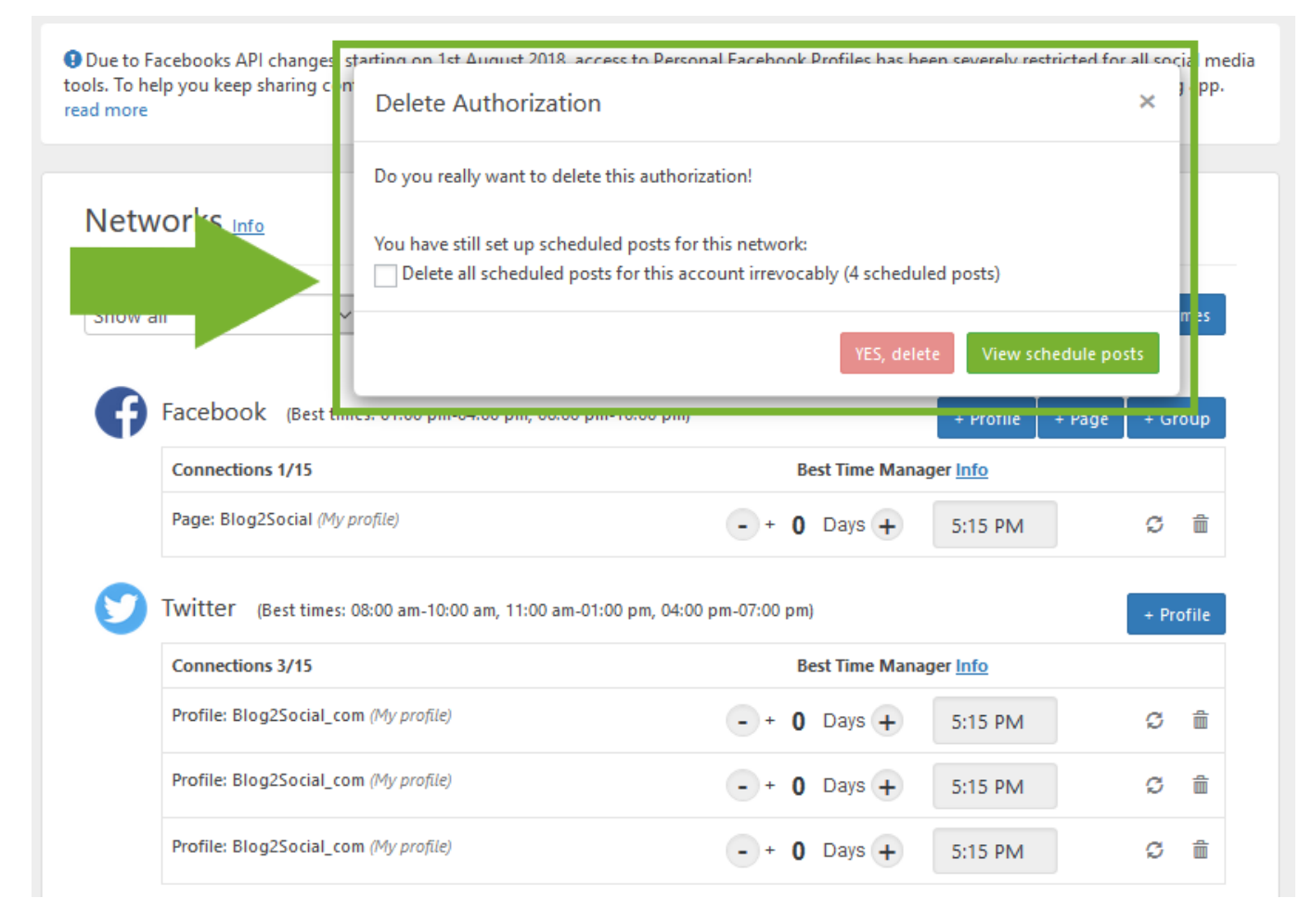

If there are no posts scheduled for the social network that you want to delete, you can simply confirm with a click on "**Yes, delete**".

## **Connecting Social Networks**

| tent with your Pac                                             | ebook tollowers, biogzsocial io                                                                                                    | Delete Authorization                             |     |                 |                                                        |                                                         | ×      |                    |                |
|----------------------------------------------------------------|----------------------------------------------------------------------------------------------------|--------------------------------------------------|-----|-----------------|--------------------------------------------------------|---------------------------------------------------------|--------|--------------------|----------------|
| Vetworks                                                       | Info                                                                                                    | Do you really want to delete this authorization! |     |                 |                                                        |                                                         |        |                    |                |
|                                                                |                                                                                                    |                                                  |     |                 |                                                        | YES, o                                                  | delete |                    |                |
| Show all                                                       | Create ne                                                                                                    |                                                  |     |                 |                                                        |                                                         |        | est T              | imes           |
|                                                                |                                                                                                    |                                                  |     |                 |                                                        |                                                         |        |                    |                |
| <b>Facebo</b>                                                  | OOK (Best times: 01:00 pm-04:                                                                                                    | 00 pm, 06:00 pm-10:00 pm)                        |     |                 |                                                        | + Profile                                               | + Page | + G                | oup            |
|                                                                |                                                                                                    |                                                  |     |                 |                                                        |                                                         |        |                    |                |
| Connec                                                         | ctions 1/15                                                                                                    |                                                  |     | Bes             | t Time Man                                             | ager <u>Info</u>                                        |        |                    |                |
| Connec<br>Page: B                                              | ctions 1/15<br>Blog2Social (My profile)                                                                                                    |                                                  | - + | Bes             | t Time Man                                             | ager <u>Info</u><br>5:15 PM                             |        | ¢                  | Î              |
| Conner<br>Page: E<br>Twitter                                   | ctions 1/15<br>Blog2Social (My profile)<br>r (Best times: 08:00 am-10:00 a                                                                              | m, 11:00 am-01:00 pm, 04:00 pm-07:00 pm)         | - • | Bes             | t Time Man                                             | ager <u>Info</u><br>5:15 PM                             |        | €<br>+ Pi          | n file         |
| Conner<br>Page: E<br>Twitter<br>Conner                         | ctions 1/15<br>Blog2Social (My profile)<br>r (Best times: 08:00 am-10:00 a<br>ctions 3/15                                                               | m, 11:00 am-01:00 pm, 04:00 pm-07:00 pm)         | -+  | Bes<br>0<br>Bes | t Time Man                                             | ager <u>Info</u><br>5:15 PM<br>ager <u>Info</u>         |        | €<br>+ P           | îî î<br>rofile |
| Conner<br>Page: B<br>Twitter<br>Conner<br>Profile:             | ctions 1/15<br>Blog2Social (My profile)<br>r (Best times: 08:00 am-10:00 a<br>ctions 3/15<br>: Blog2Social_com (My profile)                             | m, 11:00 am-01:00 pm, 04:00 pm-07:00 pm)         |     | Bes<br>0<br>Bes | t Time Man<br>Days +<br>t Time Man<br>Days +           | ager Info<br>5:15 PM<br>ager Info<br>5:15 PM            |        | ମ୍ମ<br>+ P         | rofile<br>Î    |
| Conner<br>Page: E<br>Twitter<br>Conner<br>Profile:<br>Profile: | ctions 1/15<br>Blog2Social (My profile)<br>(Best times: 08:00 am-10:00 a<br>ctions 3/15<br>Blog2Social_com (My profile)<br>Blog2Social_com (My profile) | m, 11:00 am-01:00 pm, 04:00 pm-07:00 pm)         | · · | Bes<br>Bes<br>0 | t Time Man<br>Days +<br>t Time Man<br>Days +<br>Days + | ager Info<br>5:15 PM<br>ager Info<br>5:15 PM<br>5:15 PM |        | €<br>+ P<br>€<br>€ | in cofile      |

#### Your authorization could not be removed

If you receive this error message, please check if there are still any scheduled posts for the social media connection you want to remove. You can easily do this under "**Scheduled Posts**" -> "**Details**".

If there are still posts present, you can delete them here and then remove the social media connection under "**Networks**".

How to view, edit or delete scheduled social media posts

Unique solution ID: #1063 Author: n/a Last update: 2016-12-16 00:00